## Add or Remove Group Members

Last Modified on 10/24/2024 7:10 am EDT

1. From your Dashboard, select the Manage Groups tab.

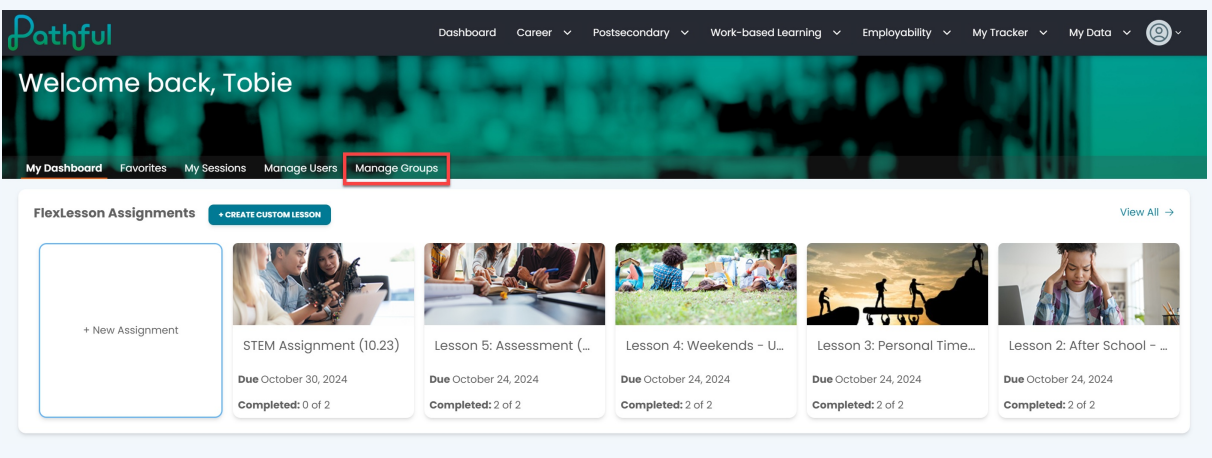

- 2. Locate the desired Group.
- 3. Under the Actions column, select View/Edit.

| Pathful                                               |                                                          | Dashboard                                                  | Career 🗸                       | Postsecondary 🗸                 | Work-based Learning 🗸     | Employability 🗸 M      | y Tracker 🗸 My Da   | ta ~ 🙆~ |
|-------------------------------------------------------|----------------------------------------------------------|------------------------------------------------------------|--------------------------------|---------------------------------|---------------------------|------------------------|---------------------|---------|
| My Dashboard Favorites                                | CK, TODIE                                                | Manage Groups                                              |                                | dir.                            | -                         |                        |                     |         |
| Organizing user accounts<br>established user accounts | into groups provides a we<br>s by clicking the green "Cr | ay to run reports, view char<br>eate Group" button or edit | ts, or send m<br>an existing g | essages to speci<br>roup below. | fic classes or smaller co | llections of users. Cr | eate a new group fi | rom the |
|                                                       | My Groups                                                |                                                            |                                |                                 | S                         | shared Groups          |                     |         |
| CREATE GROUP                                          |                                                          |                                                            |                                |                                 |                           |                        |                     |         |
|                                                       |                                                          |                                                            |                                |                                 |                           |                        |                     |         |
| Group Name                                            | # Members                                                | # Students                                                 | # Staff                        | #                               | ¢ Admins                  | Shared                 | Actions             |         |
| Common App Users                                      | 2                                                        | 2                                                          | 0                              | 0                               |                           | No                     | VIEW/EDIT           |         |
| Susan Group C                                         | 4                                                        | 4                                                          | 0                              | o                               |                           | No                     | VIEW/EDIT           |         |
| QC Test Group                                         | 6                                                        | 6                                                          | 0                              | 0                               |                           | Yes                    | VIEW/EDIT           |         |

4. Select the trash can icon on the row of the user you want to remove.

| Pathful                       |             | Dashboc             | rd Career v Postsecon | dary 🗸 Work-based | Learning ~ Employability ~ | My Tracker 🗸 My Data 🗸 | <b>@</b> ~ |
|-------------------------------|-------------|---------------------|-----------------------|-------------------|----------------------------|------------------------|------------|
| Welcome<br>My Dashboard Favor | back, Tobie | Users Manage Groups | -                     |                   |                            |                        |            |
| ← BACK TO MANAGE GROU         | JPS         |                     |                       |                   |                            | EDIT EXPORT USERS      | DELETE     |
| Group Name: Susa              | an Group C  |                     |                       |                   |                            |                        |            |
| Group Owner: Tob              | DIE AIONSO  |                     |                       |                   |                            |                        |            |
| First Name                    | Last Name   | Username            | Main License          | User Type         | Email                      | Actions                | LUMNS      |
| Cameron                       | Carter      | SusanStudent13      | QC License 1 - Full   | User              |                            |                        |            |
| Dominique                     | Daylen      | SusanStudent14      | QC License 1 - Full   | User              | dd@pathful.com             | Û                      |            |
| Eden                          | Elliot      | SusanStudent15      | QC License 1 - Full   | User              | ee@pathful.com             | Û                      |            |
| Finley                        | Fritz       | SusanStudent16      | QC License 1 - Full   | User              | ff@pathful.com             | Û                      |            |

5. Select **Edit** to add new users to the group.

| Pathful                                    |                                         | Dashbo                                                         | ard Career 🗸 Postsecon                                                            | ndary 🗸 Work-based Le             | earning ~ Employability ~                 | My Tracker 🗸 My Data 🗸 🌘                                                                                                    | <b>9</b> ~ |
|--------------------------------------------|-----------------------------------------|----------------------------------------------------------------|-----------------------------------------------------------------------------------|-----------------------------------|-------------------------------------------|----------------------------------------------------------------------------------------------------|------------|
| Welcome bo                                 | ack, Tobie                              | ers Manage Groups                                              |                                                                                   |                                   |                                           |                                                                                                    |            |
| ← BACK TO MANAGE GROUPS                    |                                         |                                                                |                                                                                   |                                   |                                           | EDIT EXPORT USERS                                                                                                    | PELETE     |
| Group Name: Susan G                        | Əroup C                                 |                                                                |                                                                                   |                                   |                                           |                                                                                                    |            |
| Group Owner: Tobie A                       | lonso                                   |                                                                |                                                                                   |                                   |                                           |                                                                                                    |            |
|                                            |                                         |                                                                |                                                                                   |                                   |                                           |                                                                                                    |            |
|                                            |                                         |                                                                |                                                                                   |                                   |                                           | [[] corn                                                                                                    | JMNS       |
| First Name                                 | Last Name                               | Username                                                       | Main License                                                                      | User Type                         | Email                                     | Corrections                                                                                                    | JMNS       |
| First Name<br>Cameron                      | Last Name<br>Carter                     | Username<br>SusanStudent13                                     | <b>Main License</b><br>QC License 1 - Full                                        | User Type<br>User                 | Email                                     | ([]) cou<br>Actions                                                                                                    | JMNS       |
| First Name Cameron Dominique               | Last Name<br>Carter<br>Daylen           | Username<br>SusanStudent13<br>SusanStudent14                   | Main License<br>QC License 1 - Full<br>QC License 1 - Full                        | User Type<br>User<br>User         | <b>Email</b><br>dd@pathful.com            | Actions                                                                                                    | JMNS       |
| First Name<br>Cameron<br>Dominique<br>Eden | Last Name<br>Carter<br>Daylen<br>Elliot | Username<br>SusanStudent13<br>SusanStudent14<br>SusanStudent15 | Main License<br>QC License 1 - Full<br>QC License 1 - Full<br>QC License 1 - Full | User Type<br>User<br>User<br>User | Email<br>dd@pathful.com<br>ee@pathful.com | Actions (III) course of the second second se | JMNS       |

- 6. Apply the filters to help you locate the user(s) you want to add.
- 7. Select the user(s).
- 8. Save.

| athful                      |              |                      | Dasht           | board Career 🗸         | Postsecondary 🗸 W         | /ork-based Learning   🗸 Employability | ~ My Tracker ~ My Data ~ 🧕 |
|-----------------------------|--------------|----------------------|-----------------|------------------------|---------------------------|---------------------------------------|----------------------------|
| Velcome                     | back, T      | obie<br>Manage Users | s Manage Groups |                        | tin.                      |                                       |                            |
| 📛 BACK TO MANAGE GRO        | DUPS         |                      |                 |                        |                           |                                       | SAVE                       |
| Group Name<br>Susan Group C |              |                      |                 |                        |                           |                                       |                            |
| <b>∋roup Owner:</b> Tot     | bie Alonso 🕜 |                      |                 |                        |                           |                                       |                            |
| Share:                      |              |                      |                 | Filters                | ו                         |                                       |                            |
|                             |              | Cł                   | 100se Licenses  | Thicis                 |                           | Selected Users (4)                    | CLEAR ALL                  |
| QC License 1 - Full ×       |              |                      | lleere          | Charl                  | ×   ~                     | Users                                 | Staff/Admin                |
| Gro                         | Jups         |                      | Users           | star                   | Chausing 25 of 28 Deputts | Camoron Cartor   SupanStudent12       | •                          |
| Shared Groups               | q            |                      |                 |                        | Showing 23 of 26 Results  | Curreron Currer Fausuratuuentia       | •                          |
| 0                           |              |                      |                 |                        |                           | Dominique Daylen   SusanStudent14     | 8                          |
|                             | Last Name    | First Name           | Username        | Main License           | Grade                     | Eden Elliot   SusanStudent15          | 8                          |
|                             | Student      | Donna                | DonnaStudent10  | QC License 1 -<br>Full | Grade 10                  | Finley Fritz   SusanStudent16         | 0                          |
|                             |              |                      |                 | OC License 1 -         |                           |                                       |                            |
|                             | Baggins      |                      | EricStudent10   | Full                   |                           |                                       |                            |

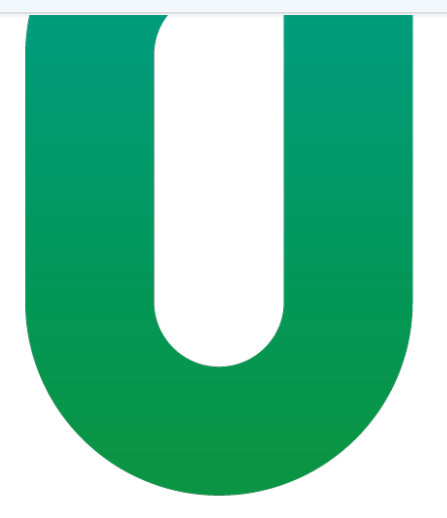